## Procedure for Online Check Your Progress (CYP) Test for Class XI:

- 1. Through SMS, the student will be given a hyperlink a day before for each subject as per the Time-Table.
- 2. The students can click on the hyperlink given in their SMS.
- 3. The student will then be redirected to the test module.
- 4. In the module, the student is required to fill relevant data, i.e. Email Address, Candidate's Name, Admission Number, Father's Name, Class and Section.
- 5. After filling all the required data, students need to click on 'Next' button to proceed to the Test.
- 6. Students will be allotted an hour to complete their tests.
- 7. After attempting all the questions, the student has to click the 'Submit' button.
- 8. Once the test is submitted the student can quickly get the response i.e. the marks they have secured in the test. A copy of response will also be emailed to the given Email ID.
- 9. Students need to keep a pen/pencil and a notebook for any calculation or rough work.

Estd. 1861